## Accessing Benchmark Universe from Home

Clever

- 1.Go to Google.com
- 2. Click the "Sign-In" button in the top right corner.
- 3. Sign in with your child's school email address and password.

First\_last@pbvusd.k12.ca.u

<u>S</u>

Password: first two letters of last name and lunch number

- 4. Once signed in, go to clever.com
- 5. Click "Log in as a student" in the top right corner.
- 6. You may have to type/search your child's school.
- 7.You will then be logged in to Clever.
- 8.Benchmark Education will be one of the first icons.
- 9. From here you can click on your child's grade level and access all Benchmark materials.

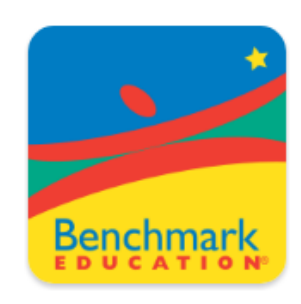

Google

Benchmark Education Company